## Netvigator Broadband Service Guide

## Introduction

NETVIGATOR combines Fibre-to-the-Home broadband connectivity with the strongest international bandwidth, Hong Kong's largest network of Wi-Fi hotspots and an array of advanced extra services.

#### System requirement:

You can setup your own wireless network by selecting from a wide range of wireless routers in the market based on your budget and requirements.

#### How to use Hostel Broadband Service:

Just simply plug your device (PC, Notebook, router etc..) directly into your wall's Ethernet jack.

#### Installation guide:

Self deployment and configuration: Configure your own wireless network and setting. Please refer to user guide / manual of your device / router.

#### Broadband Router setup guide / example

- 1) Configure the PC as the DHCP client
  - I. This means to configure the Ethernet NIC (can be wireless or wired) to DHC P client. The example shown below is Using the wired Ethernet NIC running on Win 7.' \*
  - II. From Start > Control Panel > Network and Internet > Network and Sharing Center > Change adapter settings >Highlight and double click on the "Local-Area Connection"

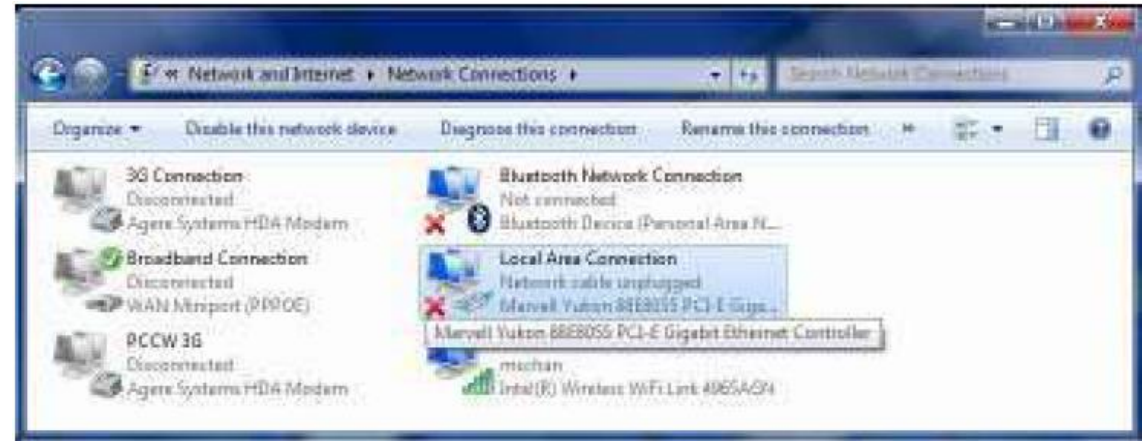

III. Highlight "Internet Protocol Version 4 (TCP/IPv4)", and then click the "Properties" button.

| Connect using:                                                                                                    | ukon 88E8055 PCI-E Gigabit Ethemet Controller                                                                                                    |
|----------------------------------------------------------------------------------------------------|----------------------------------------------------------------------------------------------------|
|                                                                                                    | Configure                                                                                                    |
| This connection                                                                                                    | uses the following items:                                                                                                    |
| 🗹 📲 Client f                                                                                                    | or Microsoft Networks                                                                                                    |
| Q QoS Pr                                                                                                    | acket Scheduler                                                                                                    |
|                                                                                                    |                                                                                                    |
| File and                                                                                                    | Printer Sharing for Microsoft Networks                                                                                                    |
| File and                                                                                                    | I Printer Sharing for Microsoft Networks<br>Protocol Version 6 (TCP/IPv6)                                                                                                    |
| <ul> <li>✓ ■ File and</li> <li>✓ ▲ Interne</li> <li>✓ ▲ Interne</li> </ul>                                                                                                    | l Printer Sharing for Microsoft Networks<br>Protocol Version 6 (TCP/IPv6)<br>Protocol Version 4 (TCP/IPv4)                                                                                                    |
| File and<br>File and<br>Interne<br>Interne                                                                                                    | I Printer Sharing for Microsoft Networks<br>Protocol Version 6 (TCP/IPv6)<br>Protocol Version 4 (TCP/IPv4)<br>yer Topology Discovery Mapper I/O Driver                                                                                                    |
| File and       File and       Interne       Interne       Interne       Interne       Interne       Interne       Interne       Interne       Interne       Interne       Interne       Interne       Interne       Interne       Interne       Interne                                                                                                    | I Printer Sharing for Microsoft Networks<br>Protocol Version 6 (TCP/IPv6)<br>Protocol Version 4 (TCP/IPv4)<br>yer Topology Discovery Mapper I/O Driver<br>yer Topology Discovery Responder                                                                                                    |
| File and       Interne       Interne       Interne       Interne       Interne       Interne       Interne       Interne       Interne       Interne       Interne       Interne       Interne       Interne       Interne       Interne                                                                                                    | I Printer Sharing for Microsoft Networks<br>Protocol Version 6 (TCP/IPv6)<br>Protocol Version 4 (TCP/IPv4)<br>yer Topology Discovery Mapper I/O Driver<br>yer Topology Discovery Responder                                                                                                    |
| Image: Second state state     File and the second state       Image: Second state     Image: Second state       Image: Second state     Image: Second state                                                                                                    | I Printer Sharing for Microsoft Networks<br>Protocol Version 6 (TCP/IPv6)<br>Protocol Version 4 (TCP/IPv4)<br>yer Topology Discovery Mapper I/O Driver<br>yer Topology Discovery Responder<br>Uninstall Properties                                                                                                    |
| File and<br>File and<br>File a | Protocol Version 6 (TCP/IPv6)<br>Protocol Version 6 (TCP/IPv6)<br>Protocol Version 4 (TCP/IPv4)<br>yer Topology Discovery Mapper I/O Driver<br>yer Topology Discovery Responder<br>Uninstall Properties                                                                                                    |
| ✓       ➡       File and         ✓       ▲       Internet         ✓       ▲       Internet         ✓       ▲       Internet         ✓       ▲       Unk-Lat         Install       Description         Trapemission                                                                                                    | Protocol Version 6 (TCP/IPv6)<br>Protocol Version 6 (TCP/IPv6)<br>Protocol Version 4 (TCP/IPv4)<br>yer Topology Discovery Mapper I/O Driver<br>yer Topology Discovery Responder<br>Uninstall Properties<br>Control Protocol /Internet Protocol The default                                                                                                 |
| ♥     ♥     File and       ♥     ▲     Internet       ♥     ▲     Internet       ♥     ▲     Internet       ♥     ▲     Internet       ♥     ▲     Internet       ●     ▲     Internet       Install     Description       Transmission     wide area net                                                                                                    | Printer Sharing for Microsoft Networks     Protocol Version 6 (TCP/IPv6)     Protocol Version 4 (TCP/IPv4)     yer Topology Discovery Mapper I/O Driver     yer Topology Discovery Responder     Uninstall     Properties Control Protocol/Internet Protocol. The default     work protocol that provides communication                                    |
| <ul> <li>✓ ● File and</li> <li>✓ ▲ File and</li> <li>✓ ▲ Internet</li> <li>✓ ▲ Internet</li> <li>✓ ▲</li></ul>                                                                                                    | A Printer Sharing for Microsoft Networks     Protocol Version 6 (TCP/IPv6)     Protocol Version 4 (TCP/IPv4)     yer Topology Discovery Mapper I/O Driver     yer Topology Discovery Responder     Uninstall     Properties     Control Protocol/Internet Protocol. The default     work protocol that provides communication     interconnected networks. |

IV. Choose the options as below:

| General                        | Alternate Configuration                                                                    |                              |                  |                  |                      |
|--------------------------------|--------------------------------------------------------------------------------------------|------------------------------|------------------|------------------|----------------------|
| You car<br>this cap<br>for the | n get IP settings assigned aut<br>ability. Otherwise, you need<br>appropriate IP settings. | omatically if<br>to ask your | your n<br>networ | etwork<br>kadmin | supports<br>istrator |
| (O)                            | otain an IP address automatic                                                              | ally                         |                  |                  |                      |
| O Us                           | e the following IP address:                                                                |                              |                  |                  |                      |
| IP a                           | IP address:                                                                                |                              | -                |                  |                      |
| Subr                           | iet mask:                                                                                  |                              | 0.8              | 30               |                      |
| Defa                           | ult gateway;                                                                               |                              | 24               | а.<br>Э          |                      |
| () O                           | otain DNS server address auto                                                              | omatically                   |                  |                  |                      |
| O Us                           | e the following DNS server ac                                                              | ldresses:                    |                  |                  |                      |
| Pref                           | erred DNS server:                                                                          |                              |                  |                  |                      |
| Alter                          | nate DNS server:                                                                           | 20                           |                  | æ                |                      |
| ⊡ v                            | alidate settings upon exit                                                                 |                              |                  | Adv              | anced                |
|                                |                                                                                            | Ē                            | 01/              |                  |                      |

Then press "OK".

- V. Recommendation:
  - a. It is not recommended to change LAN devices too frequently.
  - b. It is suggested to use a router for internet access rather than connect the internet with the notebook directly to the wall plate.
- Video of "Example of Setting up Wireless Internet Connection (for Netvigator router Only)"
   \*For your own router setting, please refer to user guide of your device.

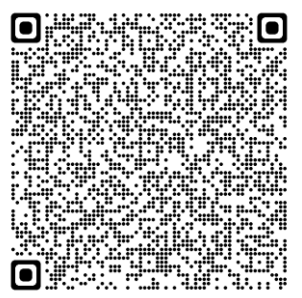

QR code URL for 2)

3) Example of User Manual of Netgear RAX20 Wifi Router (for Netgear RAX20 Wifi Router user Only) \*For your own router setting, please refer to user guide of your device.

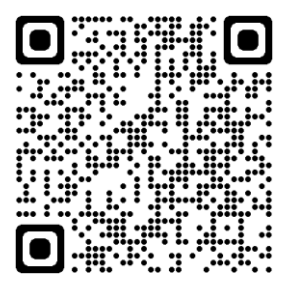

QR code URL for 3)

## **Troubleshooting Tips**

What should I do if Internet connection is slow?

- Please restart the computer and modem (turn off modem power for 15 seconds) and ensure that all cables are properly connected.
- Make sure that no other computer, software, program or equipment occupies bandwidth.
- Please delete the browser's browsing history, Cookies and temporary files.

Note: Signal interruption, signal reception problem or interference may occur if a wireless network is in use

\*For reference only:

Please visit Microsoft and Apple websites for general DHCP configuration of update Windows and MacOS versions.

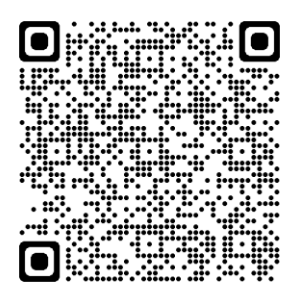

QR code URL of Microsoft.com

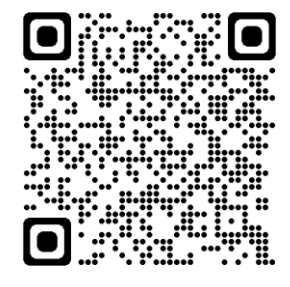

QR code URL of Apple.com

# Support Hotline

A fault reporting hotline (10088) will be available for Customers to report a service fault 24 hours a day, 7 days a week including public holidays. Under normal circumstances and subject to Clause 4, a fault is targeted to be fixed within 24 hours.

To protect customer information and to facilitate the checking process, it is recommended Customers (i.e. staff / students in hostel) to revert below information when reporting the case to 10088:

- Room address building (e.g. XXX building XXX floor XXX room)

- Room circuit number (i.e. the number of labels stick on the socket plate of each room, with EA + 6 digits number (e.g. EA123456)

- The project reference number "82009963"